## КАК ПОДАТЬ ЗАЯВЛЕНИЕ О РАСПОРЯЖЕНИИ МАТЕРИНСКИМ КАПИТАЛОМ НА ЕЖЕМЕСЯЧНУЮ ВЫПЛАТУ НА РЕБЁНКА ДО ТРЁХ ЛЕТ СЕМЬЯМ С НИЗКИМ ДОХОДОМ ЧЕРЕЗ ПОРТАЛ ГОСУСЛУГ

Шаг 1. Зайдите на сайт Портала госуслуг https://www.gosuslugi.ru.

| госу     | слуги 🧳                | Аржангельск г                 |                              |                  |                     |                                | i                      | Помощь Q                     | Войти        | Ресистрация          |
|----------|------------------------|-------------------------------|------------------------------|------------------|---------------------|--------------------------------|------------------------|------------------------------|--------------|----------------------|
| <b>0</b> | Copanieu<br>Burtincosi | С<br>Пособня<br>Пенсея Лигаты | С<br>Авто Права<br>Транспорт | George<br>George | Дета<br>Образование | (В)<br>Паспорта<br>Регистроция | A<br>Urpados<br>Acerco | ©<br>Стронка<br>Недановность | 88<br>Npowee | ородина<br>Ведометна |
|          |                        | Посмотрите, ч                 | нто нового                   |                  |                     |                                |                        |                              |              |                      |
|          |                        | 🔍 Льготна:<br>до 5%           | я ИТ-ипотека                 | > @ '            | Ірава по QR-коду    | > 😔                            | ИТ-курсы для           | школьников 🗲                 |              |                      |
| 0        | Y.                     | Введите зап                   | рос                          |                  |                     |                                |                        | ≻                            |              |                      |
|          |                        | Лицевой сиёт                  | COR Dever                    | Ren Francis      |                     |                                |                        |                              |              |                      |

Шаг 2. В разделе «Ведомства» выбираете СФР. Из перечня услуг выбираете «Распоряжение материнским капиталом».

| ≡гос                  | услуги 🦷                                        | Архангельск г                 |                              |         |                             |                                           |                             | Помощь Q                           | Войти  | Регистрация |
|-----------------------|-------------------------------------------------|-------------------------------|------------------------------|---------|-----------------------------|-------------------------------------------|-----------------------------|------------------------------------|--------|-------------|
| <b>Ср</b><br>Здоровье | Справки<br>Вылиски                              | ©<br>Вособия<br>Венсия Льгаты | С<br>Авто Права<br>Транспорт | Семы    | Дети<br>Дети<br>Образование | <mark>8</mark><br>Паспорта<br>Регистрация | <b>Ж</b><br>Штрафы<br>Долги | Стройка<br>Стройка<br>Недвижамость | Пронее | Ведомства   |
|                       | СФІ СФІ Сертиф Распоря                          | р<br>икат на м<br>ажение ма   | атеринск                     | ий капи | пал                         |                                           |                             |                                    |        |             |
| L                     | Справка об отнесении к категории предпенсионера |                               |                              |         |                             |                                           |                             |                                    |        |             |
|                       | Справка о выплатах СФР за период                |                               |                              |         |                             |                                           |                             |                                    |        |             |
|                       | Выписка об остатке материнского капитала        |                               |                              |         |                             |                                           |                             |                                    |        |             |

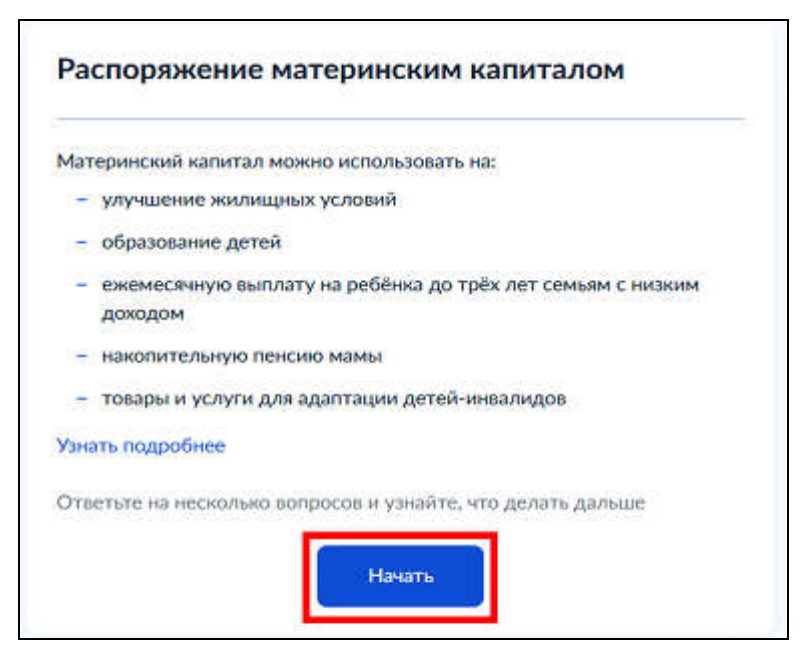

Шаг 3. В выпадающем списке выберите направление для распоряжения средствами.

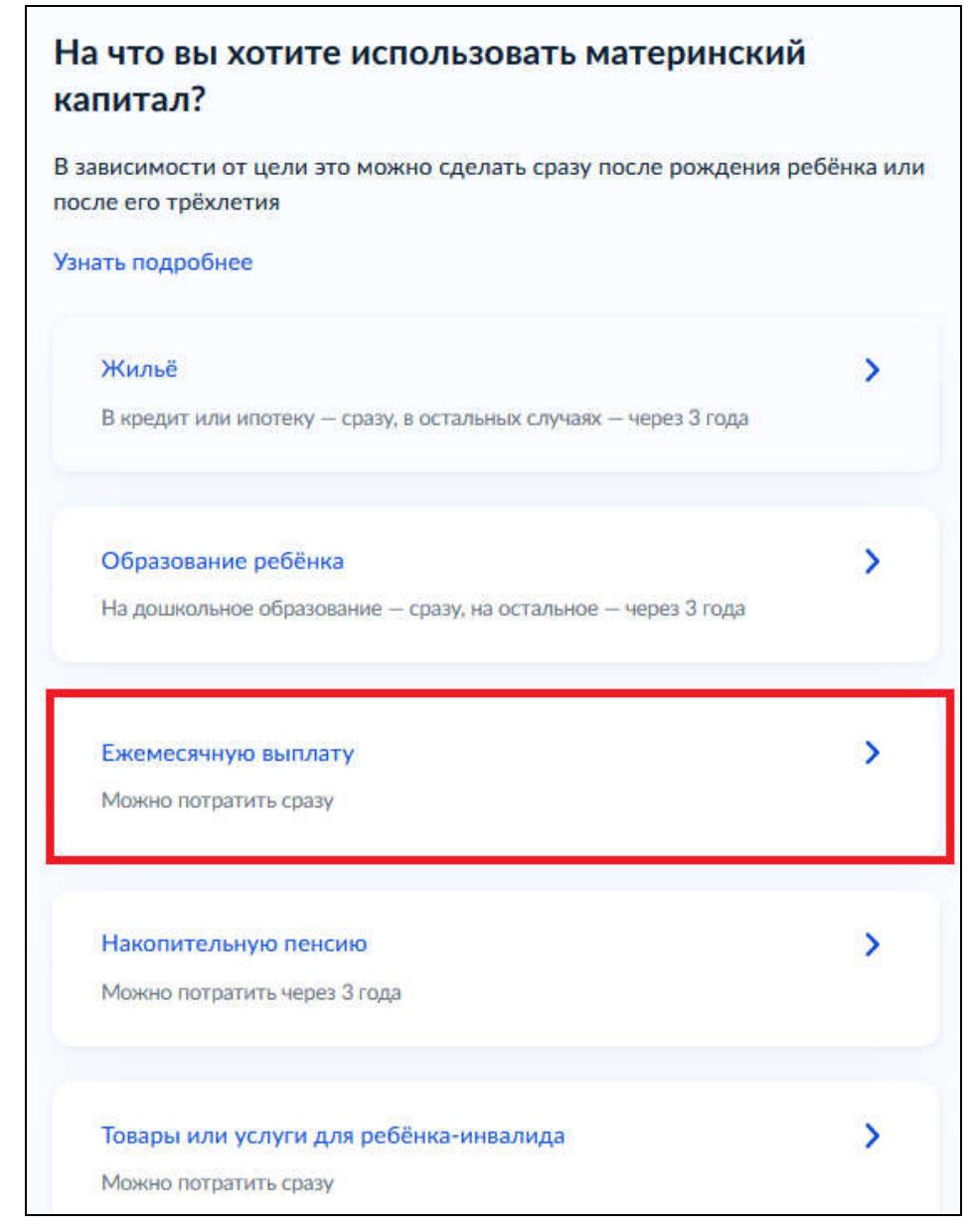

## Шаг 4. Заполните сведения о заявителе.

| <b>ГОСУСЛУГИ</b> Гражданам 👻      | Услуги | Документы | Заявления  |
|-----------------------------------|--------|-----------|------------|
| 1. Проверьте ваши данные          |        |           |            |
| Персональные данные               |        | Реда      | ктировать  |
| Дата рождения:<br>СНИЛС:          |        |           |            |
| Контакты                          |        | Реда      | ктировать  |
| Телефон:<br>Электронная почта:    |        |           |            |
| Документ, удостоверяющий личность |        | Реда      | актировать |
| Паспорт РФ                        |        |           |            |
| Серия и номер:                    |        |           |            |
| Дата выдачи:                      |        |           |            |
| Кем выдан:                        |        |           |            |
| Код подразделения:                |        |           |            |

## Шаг 5. Укажите Ваш адрес.

| Ваш адрес                                                                                                    |                                          |
|----------------------------------------------------------------------------------------------------|------------------------------------------|
| Может потребоваться визит в Социальный фонд (СФР)<br>Если будет необходимо предоставить оригиналы документов, пр<br>регионе | инесите их в любое отделение СФР в вашем |
| Выберите тип адреса                                                                                                    |                                          |
| Адрес постоянной регистрации                                                                                                | ×.                                       |
| Населённый пункт, улица, дом и квартира                                                                                     |                                          |
| Уточнить адрес                                                                                                    |                                          |
| 📃 Нет дома 📃 Нет квартиры                                                                                                   |                                          |

Шаг 6. В случае если в расчетном периоде Вы были военнослужащим или сотрудником правоохранительных органов (за исключением военной службы по мобилизации), то в разделе «Дополнительные сведения о вас» проставьте соответствующую отметку, в поле «Место работы» выберете соответствующее ведомство и при необходимости укажите ИНН работодателя.

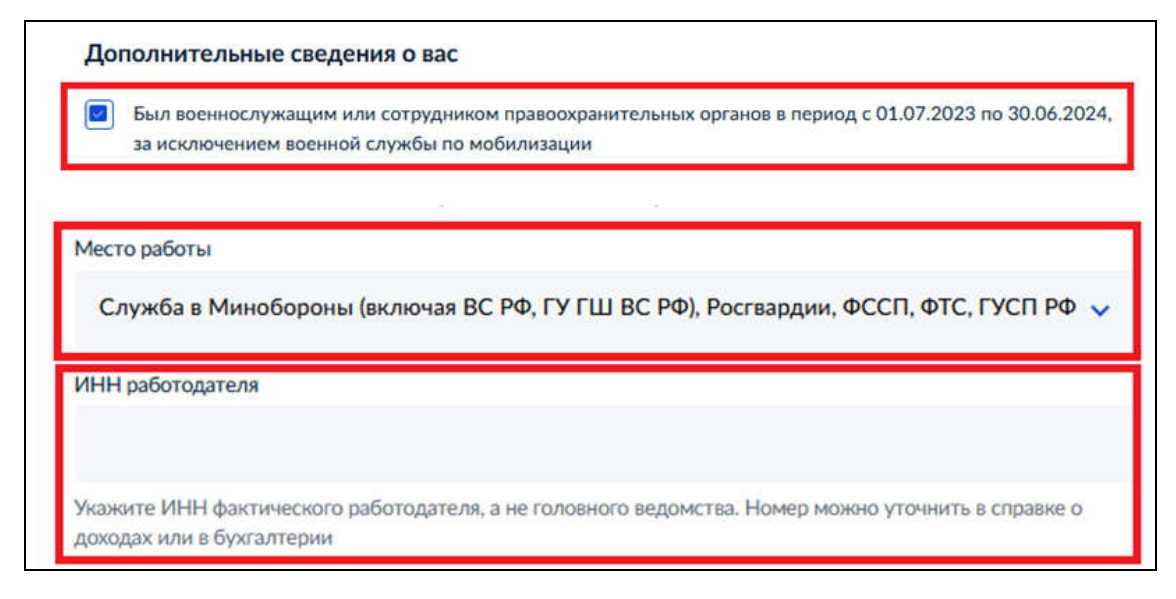

Шаг 7. Укажите сведения о статусе заявителя.

| 2. Статус заяв                          | ителя                                                                                                    |
|-----------------------------------------|----------------------------------------------------------------------------------------------------|
| По умолчанию прав<br>сертификат дадут о | о на материнский капитал возникает у матери. Если она умерла или лишена родительских прав,<br>гцу или ребёнку |
| 🔘 Мать                                  |                                                                                                    |
| 9 - ребёнок                             |                                                                                                    |
| Если прекра                             | тилось право у обоих родителей                                                                                |

Шаг 8. Выберете семейное положение и при необходимости заполните сведения о супруге.

| Заше семейное положение    |  |
|----------------------------|--|
| ыберите семейное положение |  |
| Состою в браке             |  |
| Состою в браке             |  |
| В разводе                  |  |
| Вдова или вдовец           |  |
| Брак не заключался         |  |

| Сведения     | о супруге            |                               |               |                             |
|--------------|----------------------|-------------------------------|---------------|-----------------------------|
| Запросите д  | анные супруга из заг | са в личном кабинете, чтобы в | заявлениях он | и заполнялись автоматически |
| Фамилия      |                      | Имя                           |               | Отчество                    |
|              |                      |                               |               | Отсутствует                 |
| Дата рождени | អេ                   |                               |               |                             |
|              | Ê                    | Ð                             |               |                             |
| СНИЛС супру  | га                   |                               |               |                             |
| Данные п     | аспорта супруга      |                               |               | У супруга другой документ   |
| Серия        | Номер                | Дата выдачи                   |               |                             |
|              |                      |                               | e             |                             |

Шаг 9. В случае если супруг отбывает наказание в местах лишения свободы или в отношении него применена мера пресечения в виде заключения под стражу, то в разделе «Дополнительные сведения о супруге» проставьте соответствующую отметку и заполните информацию о регионе отбывания наказания или заключения под стражу.

| Доп   | юлнительные сведения о супруге                                                                                                    |
|-------|----------------------------------------------------------------------------------------------------|
| Регио | Отбывает наказание в местах лишения свободы или применена мера пресечения в виде заключения под<br>стражу в настоящее время<br>он отбывания наказания или заключения под стражу |
|       |                                                                                                    |

Шаг 10. В случае если в расчетном периоде супруг был военнослужащим или сотрудником правоохранительных органов (за исключением военной службы по мобилизации), то в разделе «Дополнительные сведения о супруге» проставьте соответствующую отметку, в поле «Место работы» выберете соответствующее ведомство и при необходимости укажите ИНН работодателя.

| Дополнительные сведения о супруге                                                                                                    |
|----------------------------------------------------------------------------------------------------|
| Отбывает наказание в местах лишения свободы или применена мера пресечения в виде заключения под стражу в настоящее время                           |
| Был военнослужащим или сотрудником правоохранительных органов в период с 01.07.2023 по 30.06.2024,<br>за исключением военной службы по мобилизации |
| Место работы                                                                                                    |
| Служба в Минобороны (включая ВС РФ, ГУ ГШ ВС РФ), Росгвардии, ФССП, ФТС, ГУСП РФ 🐱                                                                 |
| ИНН работодателя                                                                                                    |
| Укажите ИНН фактического работодателя, а не головного ведомства. Номер можно уточнить в справке о<br>доходах или в бухгалтерии                     |

| чительством и усыновленных |
|----------------------------|
|                            |
| ительских прав             |
|                            |
|                            |
| 2                          |

Шаг 12. В случае если в составе Вашей семьи есть дети в возрасте от 18 до 23 лет, обучающиеся очно, то при заполнении сведений о ребенке поставьте соответствующую отметку.

| Рамилия      | Имя | Отчество    |
|--------------|-----|-------------|
|              |     |             |
|              |     | Отсутствует |
| ата рождения |     |             |
| 01.01.2003   | Ē   |             |

Шаг 13. В случае если Ваш ребенок отбывает наказание в местах лишения свободы или в отношении него применена мера пресечения в виде заключения под стражу, то в разделе «Дополнительные сведения о ребёнке» проставьте соответствующую отметку и заполните информацию о регионе отбывания наказания или заключения под стражу.

| Дополнительные сведения о ребёнке:                                                                                                    |
|----------------------------------------------------------------------------------------------------|
| <ul> <li>Отбывает наказание в местах лишения свободы или применена мера пресечения в виде заключения под<br/>стражу в настоящее время</li> <li>Регион отбывания наказания или заключения под стражу</li> </ul> |
| Q                                                                                                    |

Шаг 14. Выберете, на какого ребенка Вы хотите получать выплату. В случае если у Вас несколько детей в возрасте до 3-х лет, то на каждого ребенка подается отдельное заявление о получении ежемесячной выплаты.

| 5. На каких детей оформить выплату? |            |  |  |
|-------------------------------------|------------|--|--|
|                                     | 01 01 2022 |  |  |
| Дата рождения<br>Лата рожления      | 01.02.2024 |  |  |

Шаг 15. Отметьте необходимые пункты в разделе «Дополнительные сведения о семье».

|                                                                    | ates                                                                                                    |  |
|--------------------------------------------------------------------|----------------------------------------------------------------------------------------------------|--|
| Отметьте верные утверждения в отношении вас или членов вашей семьи |                                                                                                    |  |
|                                                                    | Проходили или проходите военную службу или государственную службу, связанную с правоохранительной<br>деятельностью                                                                                                    |  |
|                                                                    | Члены вашей семьи на полном государственном обеспечении — кроме вас и детей под опекой или<br>попечительством                                                                                                    |  |
|                                                                    | Один из членов семьи находится на принудительном лечении по решению суда                                                                                                    |  |
|                                                                    | Постоянно проживали:                                                                                                    |  |
|                                                                    | <ul> <li>в Донецкой и Луганской народных республиках (ДНР и ЛНР) — на 1 марта 2023 г. или любой период с 13<br/>мая 2014 г. по 30 сентября 2022 г.</li> </ul>                                                                                                    |  |
|                                                                    | <ul> <li>в Запорожской и Херсонской областях — на 1 марта 2023 г. или любой период с 24 февраля 2022 г. по 30<br/>сентября 2022 г.</li> </ul>                                                                                                    |  |
| ~                                                                  | - 04 07 2022                                                                                                    |  |
| оти<br>по 3                                                        | метьте утверждение о вас или членах вашей семьи, верное на период с 01.07.2023<br>30.06.2024                                                                                                    |  |
| Оти<br>по 3                                                        | метьте утверждение о вас или членах вашей семьи, верное на период с 01.07.2023<br>30.06.2024<br>Вы или члены семьи старше 18 лет проходили обучение:                                                                                                    |  |
| оті<br>по :                                                        | метьте утверждение о вас или членах вашей семьи, верное на период с 01.07.2023<br>30.06.2024<br>Вы или члены семьи старше 18 лет проходили обучение:<br>– очно в образовательной организации среднего общего, профессионального или высшего образования, бе                                                                                                    |  |
| От<br>по :                                                         | метъте утверждение о вас или членах вашей семьи, верное на период с 01.07.2023<br>30.06.2024<br>Вы или члены семьи старше 18 лет проходили обучение:<br>– очно в образовательной организации среднего общего, профессионального или высшего образования, бе<br>учёта дополнительных образовательных программ                                                                                                    |  |
| Отт<br>по 3                                                        | метьте утверждение о вас или членах вашей семьи, верное на период с 01.07.2023<br>30.06.2024<br>Вы или члены семьи старше 18 лет проходили обучение:<br>– очно в образовательной организации среднего общего, профессионального или высшего образования, бо<br>учёта дополнительных образовательных программ<br>– очно по программам подготовки научных и научно-педагогических кадров                                                                                                    |  |
| От<br>по :                                                         | метьте утверждение о вас или членах вашей семьи, верное на период с 01.07.2023<br>30.06.2024<br>Вы или члены семьи старше 18 лет проходили обучение:<br>– очно в образовательной организации среднего общего, профессионального или высшего образования, би<br>учёта дополнительных образовательных программ<br>– очно по программам подготовки научных и научно-педагогических кадров<br>– очно в духовных образовательных организациях                                                                                                    |  |
| От<br>по :                                                         | метъте утверждение о вас или членах вашей семьи, верное на период с 01.07.2023<br>30.06.2024<br>Вы или члены семьи старше 18 лет проходили обучение:<br>- очно в образовательной организации среднего общего, профессионального или высшего образования, би<br>учёта дополнительных образовательных программ<br>- очно по программам подготовки научных и научно-педагогических кадров<br>- очно в духовных образовательных организациях<br>Получали доходы от источников за пределами России                                                                                                    |  |
|                                                                    | метъте утверждение о вас или членах вашей семьи, верное на период с 01.07.2023<br>30.06.2024<br>Вы или члены семьи старше 18 лет проходили обучение:<br>- очно в образовательной организации среднего общего, профессионального или высшего образования, би<br>учёта дополнительных образовательных программ<br>- очно по программам подготовки научных и научно-педагогических кадров<br>- очно в духовных образовательных организациях<br>Получали доходы от источников за пределами России<br>Получали ежемесячное пожизненное содержание судей, вышедших в отставку                                                                                                    |  |
|                                                                    | <ul> <li>метьте утверждение о вас или членах вашей семьи, верное на период с 01.07.2023</li> <li>зо.06.2024</li> <li>Вы или члены семьи старше 18 лет проходили обучение: <ul> <li>очно в образовательной организации среднего общего, профессионального или высшего образования, бучёта дополнительных образовательных программ</li> <li>очно по программам подготовки научных и научно-педагогических кадров</li> <li>очно в духовных образовательных организациях</li> </ul> </li> <li>Получали доходы от источников за пределами России</li> <li>Получали ежемесячное пожизненное содержание судей, вышедших в отставку</li> <li>Получали компенсации от государственных органов или общественных объединений за время исполнения государственных или общественных или общественных или общественных или общественных или общественных или общественных или общественных и научностей</li> </ul> |  |

Шаг 16. Укажите реквизиты кредитной организации и реквизиты получателя. Пособие может быть зачислено только на банковский счёт, к которому выпущена карта «Мир» или не выпущено никаких банковских карт. Уточните в своём банке, подходит ли ваш счёт для зачисления пособия.

| Q |
|---|
|   |
|   |
|   |
|   |
|   |
|   |
|   |

Шаг 17. В пункте 9 заявления отображается список документов, которые необходимо представить заявителю в зависимости от сложившейся конкретной жизненной ситуации. Если пункт 9 в заявлении отсутствует, значит представлять документы не требуется.

| 26                    | язательные документы                                                                                                    |
|-----------------------|----------------------------------------------------------------------------------------------------|
| Пј<br>В Ј<br>по<br>пр | редоставьте в течение 10 дней обязательные документы для назначения выплаты<br>личный кабинет придёт уведомление о регистрации заявления. В течение 10 рабочих дней с момента<br>лучения уведомления нужно принести документы в любое отделение СФР вашего региона. Если не<br>инести их вовремя— по заявлению откажут |
| •                     | Справка из образовательной организации об обучении по очной форме ребёнка старше 18 лет на момент подачи заявления                                                                                                    |
|                       | Справка с места службы о доходах сотрудников силовых ведомств за период с 01.07.2023 по 30.06.2024.<br>Например, по форме 2-НДФЛ                                                                                                    |

Шаг 18. По итогу заполнения заявления нажмите кнопку «Подать заявление».